# How to Register for CodeRED

#### Step 1 - Go to https://accountportal.onsolve.net/SaukCountyAlerts and then Click on Register

| SAUK COUNTY, WI ALERTS   RESIDENT SIG | N UP PAGE Need an Account? Let's get your information so you may start receiving notifications from Sauk |
|---------------------------------------|----------------------------------------------------------------------------------------------------|
| sensitive.                            | County, WI Alerts   Resident Sign Up                                                                     |
| Username*                             | Page                                                                                                    |
| Enter username                        | 8<br>REGISTER                                                                                            |
| Password*                             |                                                                                                    |
| Enter password                        | Î                                                                                                    |
| REMEMBER ME Forgot Username or Passwe | ord?                                                                                                    |
| HELP CENTER                           |                                                                                                    |
| SIGN IN                               |                                                                                                    |
|                                       |                                                                                                    |

Step 2 – Enter your First Name, Last Name, desired Username and Password then check the box agreeing to the Privacy Policy, confirm you are not a robot and then click Next

| Create an Account                                                                                                  |
|----------------------------------------------------------------------------------------------------|
| Complete the fields below to start the registration process with<br>Sauk County, WI Alerts   Resident Sign Up Page |
| First Name*                                                                                                    |
| Last Name*                                                                                                    |
| Username*                                                                                                    |
| Enter username                                                                                                    |
| Password*                                                                                                    |
| I have read, understand and agree to the OnSolve privacy policy.                                                   |
| l'm not a robot                                                                                                    |
| Already have an Account? Sign in                                                                                   |
| NEXT                                                                                                    |

### How to Register for CodeRED

#### Step 3 – Select Email in the dropdown menu, enter your email and then click Send Code

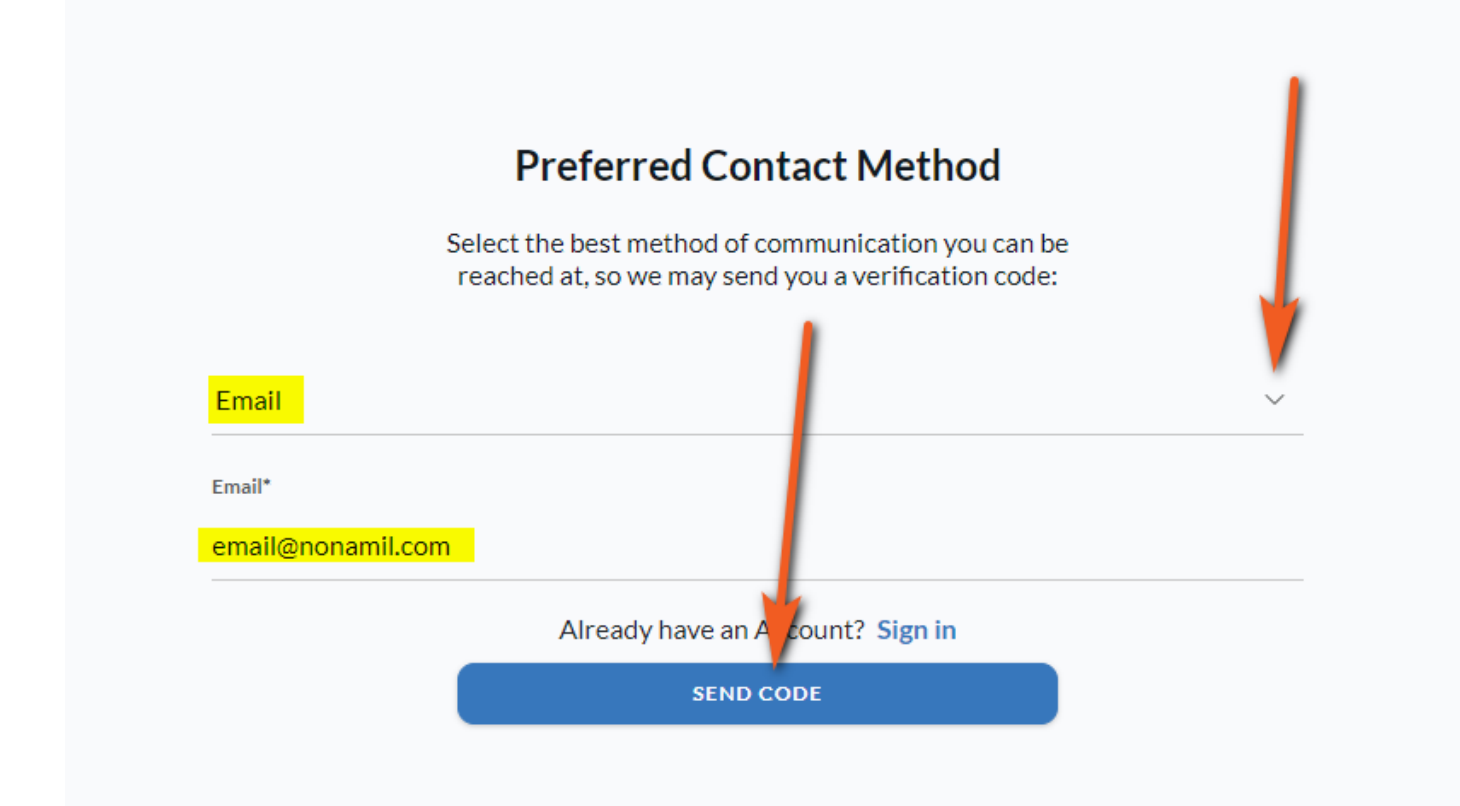

Step 4 - Check your email and retrieve the code, then Enter the Code and click Next

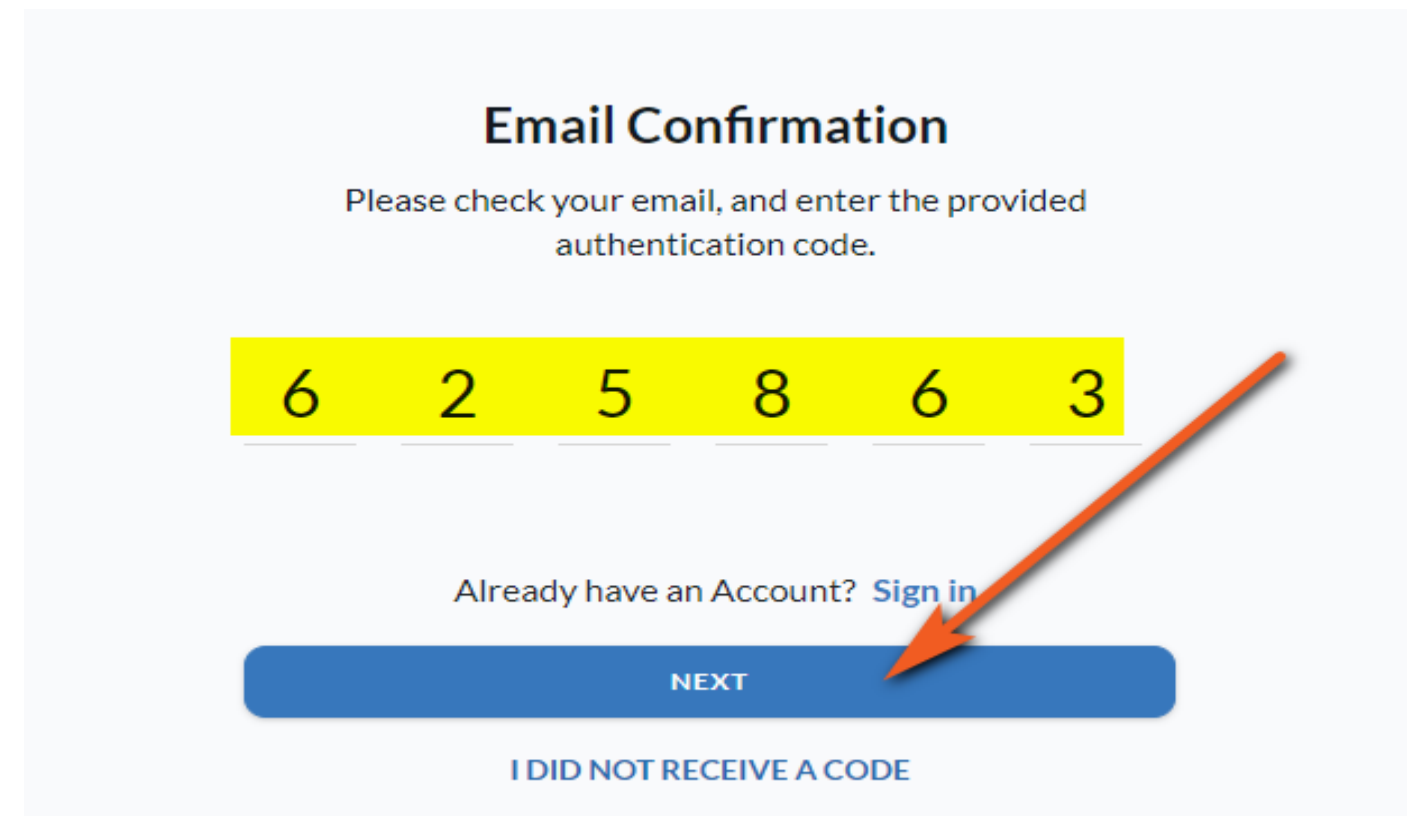

## How to Register for CodeRED

Step 5 – Check the boxes to Select the Types of Alerts you wish to receive. In the Device Details section add your phone number(s) as a device, then in the Location Details section Add Address and then Click Save bottom right to complete the registration process.

| SAUK COUNTY, WI ALERTS   RESIDENT SIGN U            | JP PAGE           |                                   | English (GB) 🌐     |
|-----------------------------------------------------|-------------------|-----------------------------------|--------------------|
| Successfully saved changes to your profile.         |                   |                                   | ×                  |
| Personal Details                                    |                   |                                   |                    |
| Welcome OnSolve!                                    |                   |                                   |                    |
| First Name*                                         | Middle Name       | Last Name*                        |                    |
| OnSolve                                             | Enter middle name | Implementation                    | _                  |
| Language                                            |                   | Time Zone                         |                    |
| English (US)                                        | ~                 | (-06:00) Central (N. America)     | <b>•</b>           |
| Emergency Alerts*                                   | 1                 |                                   |                    |
| Tornado Watches and Warnings*                       |                   |                                   |                    |
| Winter Storm Warnings                               |                   |                                   |                    |
| Heat Advisories                                     |                   |                                   |                    |
| Severe Thunderstorm Warnings                        |                   |                                   |                    |
| Flood Warnings                                      |                   |                                   |                    |
| Red Flag Warnings                                   |                   |                                   |                    |
| Device Details                                      | -                 |                                   |                    |
| Email<br>nomail@onsolve.com 같습                      |                   | Text Message<br>+1-8899984445  区亡 |                    |
| Mobile Phone<br>+1-8889999999 ビロ                    |                   | Add Device                        |                    |
| 2. Location Details                                 |                   |                                   |                    |
| Address<br>Sauk City, Wisconsin, 53583, United Stat | es 🛛 🖒 🖄          | Add WORK ADD, 155                 |                    |
| DEACTIVATE                                          |                   | SIGN                              | OUT SAVE           |
|                                                     |                   | Pow                               | ered by 🚺 ON SOLVE |

Additional Questions Contact:

Sauk County Emergency Management 608-355-3200 Or Email: SaukEMA@saukcountywi.gov